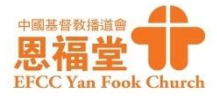

# 啟動「電子會友證」程序及自行上載個人相片

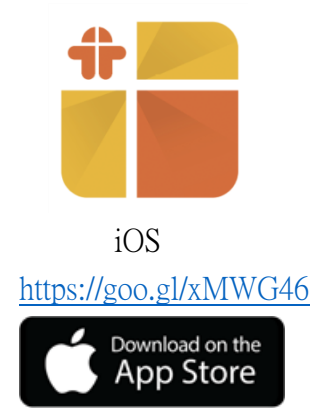

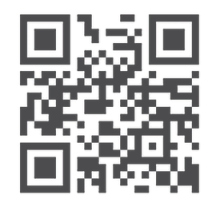

### Android 5.0 或以上 https://goo.gl/1KwVdg

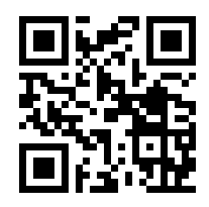

Youtube URL link: https://youtu.be/W59HMI-Vus8

#### 本堂鼓勵會友使用「電子會友證」

Google play

## Yanfook+ 的五個功能

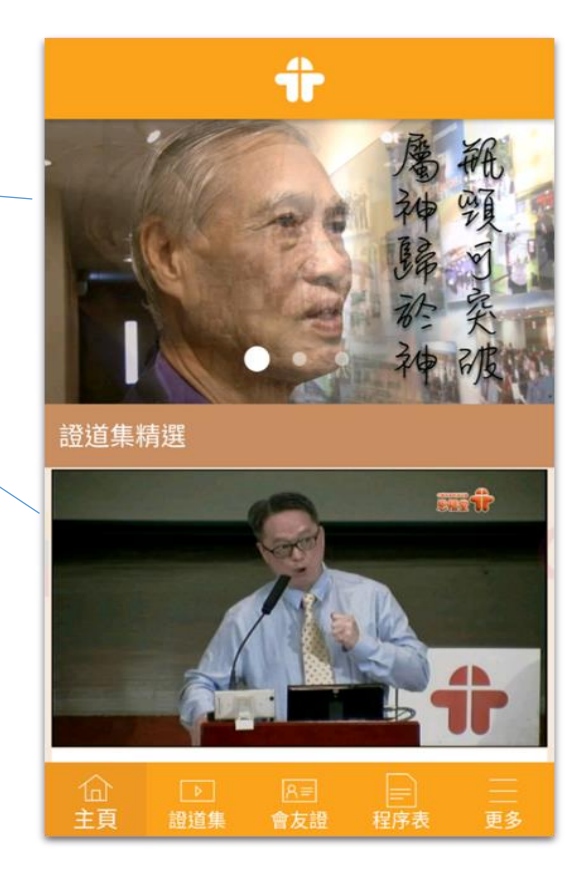

## 4 個步驟登記電子會友證

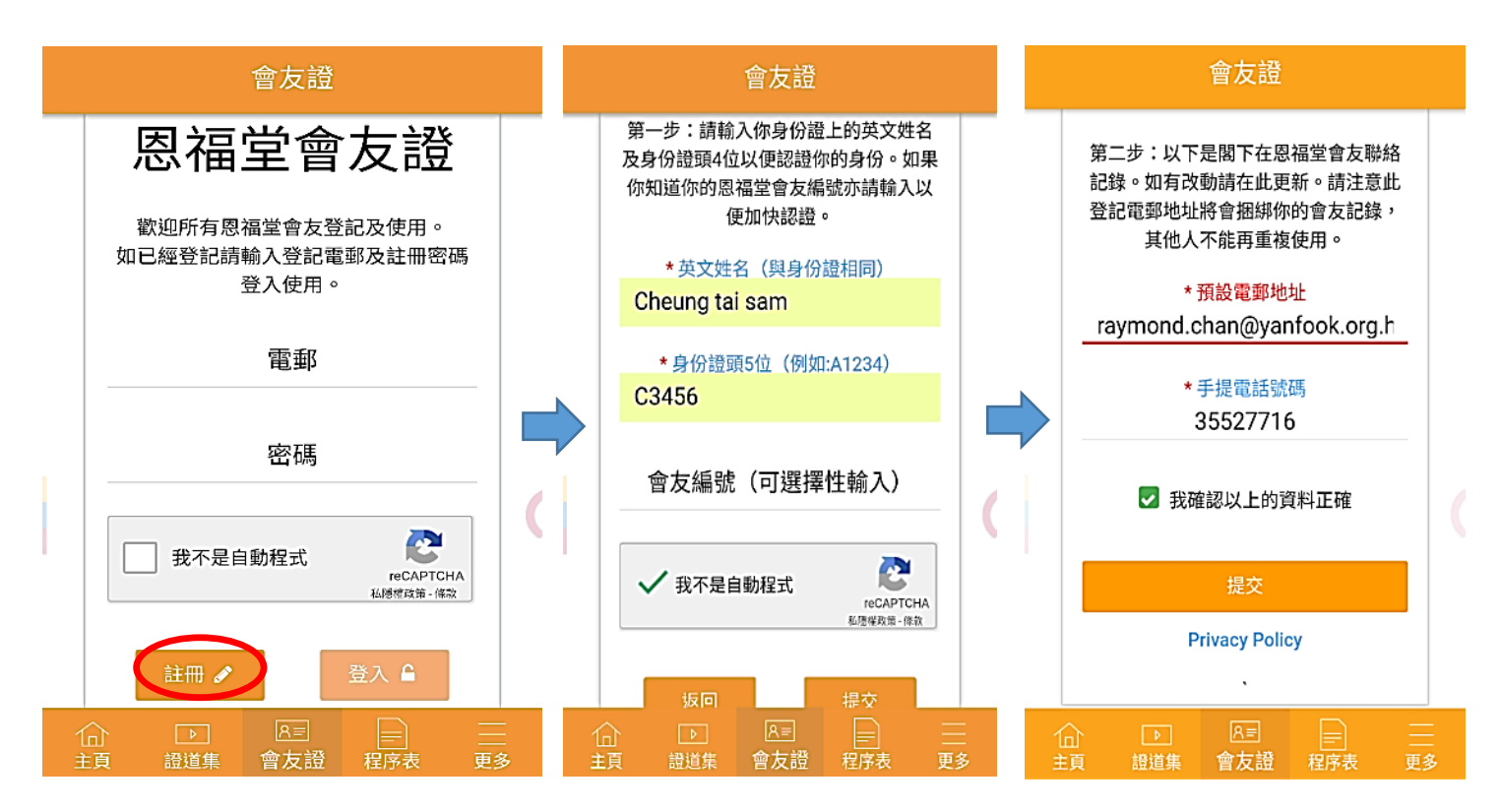

#### 恩福堂會友證登記確認通知

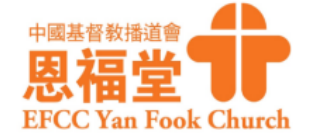

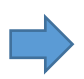

親愛的張大森:

歡迎您使用恩福堂電子會友證服務。

我們已收到您登記使用電子會友證的通 知。請點擊以下連結確認您的電郵地 址:

https://dmc.yanfook.org.hk:7788/ Config/jsp/activateAccount.jsp?

您會收到恩福堂確認電郵以 上連結將於 24 小時後失效。 如您未能於上述時間內完成 確認程序,將須重新登記。

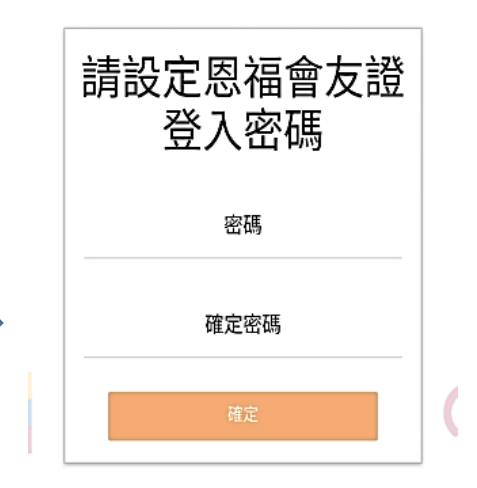

請自行設定 8 個字或 以上的密碼